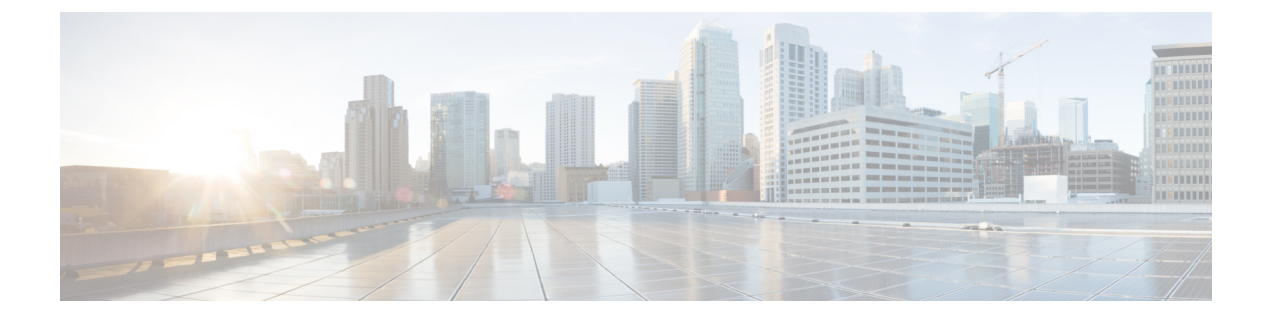

## SIP トランクのダイジェスト認証の設定

この章では、SIP トランクのダイジェスト認証の設定について説明します。SIP トランクにダ イジェスト認証を設定する場合、Unified Communications Manager は SIP トランクで SIP 要求を 受信すると、SIP ユーザエージェントのアイデンティティでチャレンジを実施します。次に SIP ユーザエージェントは、Unified Communications Manager が SIP 要求をトランクに送信する 際に、Unified Communications Manager のアイデンティティでチャレンジを実施できます。SIP トランクでのダイジェスト認証の動作の詳細については、「ダイジェスト認証」を参照してく ださい。

- SIP トランクのダイジェスト認証の設定 (1ページ)
- ・ダイジェスト認証のエンタープライズパラメータの設定 (2ページ)
- ・ダイジェストクレデンシャルのセットアップ(2ページ)
- アプリケーションユーザのダイジェストクレデンシャルの設定(3ページ)
- SIP レルムの検索 (3ページ)
- SIP レルムの設定 (4 ページ)
- SIP レルム設定 (4 ページ)
- SIP レルムの削除 (5ページ)

## SIP トランクのダイジェスト認証の設定

ここでは、SIP トランクのダイジェスト認証を設定する作業を説明します。

#### 手順

- ステップ1 SIP トランク セキュリティ プロファイルを設定します。[Enable Digest Authentication] チェック ボックスがオンであることを確認します。
- ステップ2 SIP トランク セキュリティ プロファイルをトランクへ適用します。
- ステップ3 設定されていない場合は、エンタープライズパラメータ、クラスタ ID を設定します。

このパラメータは SIP トランクで SIP 要求を送信する SIP ユーザ エージェント識別のための Unified Communications Manager チャレンジをサポートします。

- ステップ4 Unified Communications Manager が SIP トランクで SIP 要求を送信する SIP ユーザ エージェン トのアイデンティティのチャレンジを行う場合は、[Application User Configuration] ウィンドウ でアプリケーション ユーザのダイジェスト クレデンシャルを設定します。
- ステップ5 Unified Communications Manager がトランク ピアからのチャレンジに応答する場合は、SIP レル ムを設定します。

## ダイジェスト認証のエンタープライズパラメータの設定

ダイジェスト認証用にエンタープライズパラメータ、クラスタ ID を設定するには、[Unified Communications Manager Administration] で、[System] > [Enterprise Parameters] を選択します。 クラスタ ID パラメータを検索し、パラメータのヘルプの説明に従って値を更新します。この パラメータは SIP トランクで SIP 要求を送信する SIP ユーザエージェント識別のための Unified Communications Manager チャレンジをサポートします。

 $\mathcal{P}$ 

**ヒント** パラメータのヘルプにアクセスするには、[Enterprise Parameters Configuration] ウィンドウに表示される疑問符またはパラメータのリンクをクリックします。

## ダイジェスト クレデンシャルのセットアップ

Unified Communications Manager が SIP ユーザ エージェントのアイデンティティのチャレンジ を行う場合は、[Unified Communications Manager Administration]の[Application User Configuration] ウィンドウでアプリケーション ユーザのダイジェスト クレデンシャルを設定します。Unified Communications Manager は、これらのクレデンシャルを使用して、SIP トランクで要求を送信 する SIP ユーザ エージェントのアイデンティティを確認します。

アプリケーションユーザにダイジェストクレデンシャルを設定するには、次の手順を実行します。

#### 手順

- **ステップ1** *【Administration Guide for Cisco Unified Communications Manager】*の説明に従って、アプリケー ションユーザを探します。
- **ステップ2** アプリケーション ユーザのリンクをクリックします。
- ステップ3 個別の [Application User Configuration] ウィンドウが表示されたら、表 2: SIP レルム セキュリ ティプロファイル (5ページ) に従い適切な設定値を入力します。
- ステップ4 [保存 (Save)] をクリックします。

# アプリケーションユーザのダイジェストクレデンシャル の設定

次の表に、[Unified Communications Manager Administration] の [Application User Configuration] ウィンドウ内にあるダイジェスト クレデンシャルの設定について説明します。

表1:ダイジェスト認証クレデンシャル

| 設定                         | 説明                                                                      |
|----------------------------|-------------------------------------------------------------------------|
| Digest Credentials         | 英数字の文字列を入力します。                                                          |
| Confirm Digest Credentials | [Digest Credentials] の入力が正しいことを確認<br>するために、このフィールドにクレデンシャ<br>ルを再度入力します。 |

### SIP レルムの検索

SIP レルムを検索するには、次の手順を実行します。

#### 手順

ステップ1 [Unified Communications Manager Administration] で、[User Management] > [SIP Realm] を選択します。

[Find and List] ウィンドウが表示されます。このウィンドウには、アクティブな(以前の) 照会のレコードも表示されることがあります。

**ステップ2** データベース内のレコードをすべて表示するには、ダイアログボックスを空欄のままにして、 ステップ3 (3ページ) に進みます。

レコードをフィルタまたは検索するには、次の手順を実行します。

- a) 最初のドロップダウン リスト ボックスで、検索パラメータを選択します。
- b) 2番目のドロップダウンリストボックスで、検索パターンを選択します。
- c) 必要に応じて、適切な検索テキストを指定します。
  - (注) 検索条件をさらに追加するには、[+] ボタンをクリックします。条件を追加する と、指定した条件をすべて満たしているレコードが検索されます。条件を削除す る場合、最後に追加した条件を削除するには、[-] ボタンをクリックします。追加 した検索条件をすべて削除するには、[Clear Filter] ボタンをクリックします。

ステップ3 [検索 (Find)] をクリックします。

条件を満たしているレコードがすべて表示されます。1ページあたりの項目の表示件数を変更 するには、[Rows per Page] ドロップダウンリストボックスで別の値を選択します。

- ステップ4 表示されるレコードのリストから、表示するレコードへのリンクをクリックします。
  - (注) ソート順を逆にするには、リストのヘッダーにある上向き矢印または下向き矢印をク リックします。

ウィンドウに選択した項目が表示されます。

#### 次のタスク

まだ設定していない場合は、[Cluster ID] エンタープライズ パラメータを設定します。

### SIP レルムの設定

Unified Communications Manager が1つ以上のトランクピアからのチャレンジに対して応答す る場合は、Unified Communications Manager に対してチャレンジを行う可能性のある各 SIP トラ ンクユーザエージェントに、SIP レルムを設定する必要があります。

SIP レルムを追加または更新するには、次の手順を実行します。

#### 手順

- ステップ1 [Unified Communications Manager Administration] で、[User Management] > [SIP Realm] を選択します。
- **ステップ2**表 2: SIP レルム セキュリティ プロファイル (5 ページ) に示すように、適切な設定を入力 します。
- ステップ3 [Save] をクリックします。
- ステップ4 追加または更新する必要があるすべてのレルムについてこの手順を実行します。

#### 次のタスク

ダイジェスト認証が正常に実行されるようにするため、Unified Communications Manager と同一の設定が SIP ユーザエージェントに対して設定されていることを確認します。

### SIP レルム設定

Unified Communications Manager がトランク ピアによってチャレンジされる際に、SIP レルムが トランク側のクレデンシャルを提供します。 次の表に、SIP レルムの設定を示します。

表 2: SIP レルム セキュリティ プロファイル

| 設定                         | 説明                                                                                                    |
|----------------------------|----------------------------------------------------------------------------------------------------|
| Realm                      | SIP トランクに接続するレルムのドメイン名を<br>入力します(例:SIPProxy1_xyz.com)。英数<br>字、ピリオド、ダッシュ、アンダースコア、<br>スペースを使用できます。                                                                  |
| User                       | このレルム内の SIP ユーザエージェントのユー<br>ザ名を入力します。たとえば、Unified<br>Communications Manager サーバ名を入力しま<br>す。SIP トランクは、このユーザ名を使用して<br>Unified Communications Manager にチャレンジ<br>します。 |
| Digest Credentials         | Unified Communications Manager がこのレルム<br>とユーザに対するチャレンジに応答するため<br>に使用するパスワードを入力します。                                                                                |
| Confirm Digest Credentials | 確認のため、パスワードを再入力します。                                                                                                    |

## SIP レルムの削除

このセクションでは、Unified Communications Manager データベースから SIP レルムを削除する 方法について説明します。

手順

- ステップ1 削除する SIP レルムを探します。
- ステップ2 次のいずれかの作業を実行します。
  - a) 複数の SIP レルムを削除するには、[Find and List] ウィンドウで次のいずれかの作業を実行 します。
    - ・削除するレルムの隣にあるチェックボックスをオンにして、[Delete Selected]をクリックします。

[Select All] をクリックし、次に [Delete Selected] をクリックすると、設定可能なすべてのレコードが削除されます。

b) 単一の SIP レルムを削除するには、[Find and List] ウィンドウで次のいずれかの作業を実行 します。 ・削除するレルムの隣にあるチェックボックスをオンにして、[Delete Selected]をクリックします。

レルムの [Name] リンクをクリックします。特定の [SIP Realm Configuration] ウィンド ウが表示されたら、[Delete Selected] をクリックします。

**ステップ3** 削除操作を確認するプロンプトが表示されたら、[OK] をクリックして削除するか、[Cancel] を クリックして削除の操作をキャンセルします。